# 许可申请、迁移相关流程

首次部署完成我司虚拟产品包括Supernova-Cloud 、Supernova-VMware、 Supernova-Linux后,请联系我司技术人员申请许可,提供您产品的系统信息。

下面以Supernova-Cloud产品为例进行许可申请、销毁、迁移流程说明:

#### 一、许可申请流程:

1. 您本地部署好后推荐使用 Google Chrome/Firefox 浏览器,输入测试仪 IP 地址,使用默认账号/密码:admin/admin 登录,在产品系统界面-系统信息-产品许可栏下载系统信息。

| <b>◎ 网测科技</b>                           | これ である<br>開例 资源 対 |                              | ↓<br>彩统<br>第助<br>ま<br>の<br>の<br>の<br>の<br>の<br>の<br>の<br>し<br>の<br>の<br>の<br>の<br>の<br>の<br>の<br>の<br>の<br>の<br>の<br>の<br>の |          | V24.03.17 Supernova-Clo |
|-----------------------------------------|-------------------|------------------------------|----------------------------------------------------------------------------------------------------|----------|-------------------------|
| 系统信息                                    | 机框信意              |                              |                                                                                                    |          |                         |
| ▶系统信息                                   | 系统时间              | 1970.01.01 08:06:34          |                                                                                                    |          | 面改乏体际                   |
| ▶ 系统性能                                  |                   | University                   |                                                                                                    |          | ALAX 30443              |
| ▶组件信息                                   | / m///            | UNKIOWIISIN                  |                                                                                                    |          |                         |
| ▶特征库信息                                  | 产品许可              | 不可用 (设备 UnknownSN , 备        | 決少有效许可信息,请联系售后人员。)                                                                                                    |          | 上传许可文件 下载系统信            |
| ▶ 系统服务信息                                | 系统版本              | Supernova-Cloud 24.03.17 but | illd3967                                                                                                    |          | 升级系统题                   |
| 系統日志                                    | 硬件版本              | 01                           |                                                                                                    |          |                         |
| 网络配置                                    | 版本编译日期            | 2024-05-27                   |                                                                                                    |          |                         |
| ≃品许可                                    | 压缩数据库             | 压缩数据库以释放磁盘空间                 |                                                                                                    |          | Н                       |
| 系统选项                                    | CPU支持虚拟化          | 未知                           |                                                                                                    |          |                         |
| 記置管理                                    | CPU任务独占核          |                              |                                                                                                    |          | 1                       |
| 黄式管理                                    | SSL加速卡            | 不可用                          |                                                                                                    |          |                         |
| 2.1.1.1.1.1.1.1.1.1.1.1.1.1.1.1.1.1.1.1 | 内核IOMMU选项         | 否 <b>②</b>                   |                                                                                                    |          | 応用 禁用                   |
|                                         | 主机名               | Supernova                    |                                                                                                    |          | 修改主机                    |
|                                         | 系统正常运行            | 6 分钟                         |                                                                                                    |          |                         |
|                                         | 磁盘信息              | 06%                          | 98.94%                                                                                                    | 7        | 3.39G                   |
|                                         | 物理内存              | 44.84%                       | 8                                                                                                    | 55.16% 8 | G 清理内                   |
|                                         | 大页内存              | 0%                           | 100%                                                                                                    | 8        | G                       |
|                                         | 大页内存大小            | 524288KB                     |                                                                                                    |          | 修改页面大                   |

 2. 在收到您提供的产品系统信息后,我司技术人员当天提供给您订单编号和 产品许可文件,许可文件内核心数为您购买的核心数,您只需上传到与之匹配的 产品上就可以使用产品对应许可授权功能。

1) 在产品系统界面-系统信息-产品许可栏上传许可文件;

| 号     | Unkne                                  | ownSN                                           |                                                 |                  |                          |                                |                |              |       |            |     |
|-------|----------------------------------------|-------------------------------------------------|-------------------------------------------------|------------------|--------------------------|--------------------------------|----------------|--------------|-------|------------|-----|
| I     | 不可用 (设备 UnknownSN , 缺少有效许可信息,请联系售后人员。) |                                                 |                                                 |                  |                          |                                |                | 上传许可以        | 文件 下载 | <b>紧统信</b> | 恴   |
| 2     | Super                                  | rnova-Cloud 24.03.17 t                          | pulld3967                                       |                  |                          | 5                              | 1 占击 ト         | -传许可、        | ア化学   | 逐统版        | 体   |
| z     | 01                                     |                                                 |                                                 |                  |                          |                                | · ·///         | -1481-22     | 20    |            |     |
| 2 118 | L ,                                    | 传产品许可                                           | 5.点击上传                                          |                  |                          |                                |                |              |       |            |     |
| 库     | ı 📘                                    | 选择文件 SNOCLD0240                                 | 715005.lcs                                      |                  |                          |                                |                |              |       | 压          | 缩   |
| 拟化    | 5                                      | 2.洗择文                                           | 件                                               |                  |                          |                                |                |              |       |            |     |
| 占核    |                                        |                                                 |                                                 | 关闭               |                          |                                |                |              |       | 修          | 改   |
| ŧ     | 71040                                  |                                                 |                                                 | 500              |                          |                                |                |              |       |            |     |
| 选项    | 否G                                     | <ul> <li>● 利井</li> <li>← → ~ ↑ □ → 此</li> </ul> | 电脑 → 数据盘(E:) → 谷歌下載 →                           |                  |                          |                                | ٽ ×            | 搜索"谷歌下载"     |       | ×<br>• #   |     |
|       | Supe                                   | 组织 ▼ 新建文件夹                                      |                                                 |                  |                          |                                |                | 815          | - 🔳   | (7) 机      | 名   |
| 訪     | 24 分                                   | 我的模板 ^                                          | 3.选                                             | 择我司提供的           | 许可                       | 文件                             | 大小             |              |       |            |     |
|       |                                        | OneDrive - Pers                                 | SN0CLD0240715005.lcs                            | 2024-0<br>2024-0 | 7-15 17:39<br>7-15 17:13 | LCS 文件<br>系统文件                 | 64 KB<br>1 KB  |              |       |            |     |
| 2     | <b>U</b> <u>O</u> O                    |                                                 | attack_v1.1.23.npk                              | 2024-0           | 7-15 11:29               | NPK 文件                         | 639,691 KB     |              |       |            |     |
| 7     |                                        | 🛄 此电脑                                           | jdk-17.0.2_windows-x64_bin.exe                  | 2024-0           | 5-03 16:00               | 应用程序                           | 156,089 KB     |              |       | !内         | 177 |
|       |                                        | ₩ 本地磁盘 (C:)                                     | idk-17.0.7_windows-x64_bin.exe                  | 2024-0           | 5-03 15:59               | 应用程序                           | 156,957 KB     |              |       |            |     |
| ř.    | 0%                                     | 软件安装盘 (D:)<br>数据盘 (E:)                          | )置 665d5c52f39b29e9f403c5ba.zip<br>)置 欧洲杯场景.zip | 2024-0<br>2024-0 | 5-03 14:05<br>5-03 14:02 | WinRAR ZIP 压缩<br>WinRAR ZIP 压缩 | 53 KB<br>53 KB |              |       |            |     |
| 小     | 5242                                   | 文件名                                             | (N):                                            |                  |                          |                                |                | √ 所有文件 (*.*) |       | ~ 大        | 小   |
|       |                                        |                                                 | L                                               |                  |                          | 4.点击打                          | 开              | 打开(0)        | 取消    |            |     |

| ó本   | 01               |  |
|------|------------------|--|
| 阳期   | 信息<br>2          |  |
| 据库   | 激活产品许可成功         |  |
| 虚拟化  | 7                |  |
| 独占核  | TAC              |  |
| 速卡   | инде<br>1 тно лю |  |
| NU选项 | 否。               |  |

2)在产品系统界面-系统信息查看产品许可状态,激活成功后包含产品序列号,产品状态变为可用状态;

| <b>     网测科技</b> netitest.com | 日例 资源 対     | ■ See See See See See See See See See Se | V24 |
|-------------------------------|-------------|------------------------------------------|-----|
| 系统信息                          | 机框信息        |                                          |     |
| ▶ 系统信息                        | 25/45 目46日  | 1070.01.01.00:44/20                      |     |
| ▶ 系统性能                        | 杀犹时间        | 1970-01-01 06:44:32                      |     |
| ▶ 组件信息                        | 产品序列号       |                                          |     |
| ▶特征库信息                        | 产品许可        | <sup>····</sup> 产品许可状态改为可用               |     |
| ▶ 系统服务信息                      | 系统版本        | Supernova-Cloud 24.03.17 build3967       |     |
| 系统日志                          | 硬件版本        | 01                                       |     |
| 网络配置                          | 版本编译日期      | 2024-05-27                               |     |
| 产品许可                          | 压缩数据库       | 压缩数据库以释放磁盘空间                             |     |
| 系统选项                          | CPU支持虚拟化    | 未知                                       |     |
| 配置管理                          | CPU任务独占核    |                                          |     |
| 模式管理                          | SSL加速卡      | 不可用                                      |     |
|                               | 内核IOMMI I洗面 | <i>α</i> Δ                               |     |

3) 在产品系统界面-产品许可-许可硬件信息内可查看您购买的许可核心数和 您部署的虚拟产品CPU核数;

| netitest.com | 用例 资源 对象 监控 报告 养                       | 统 帮助 admin                           |
|--------------|----------------------------------------|--------------------------------------|
| 系统信息         | 机框件可                                   |                                      |
| 系统日志         |                                        |                                      |
| 网络配置         | 许可硬件信息名称                               | 许可硬件参数                               |
| 产品许可         | CPU型号                                  | Cortex-A72                           |
| ▶许可授权信息      | · · · · · · · · · · · · · · · · · · ·  | 4                                    |
| ▶ 许可硬件信息     | 」<br>「 <sup>产品实际核数</sup> 部署的云版本系统CPU核心 | 数 ₄                                  |
| 系统选项         | 内存大小                                   | 8 GB                                 |
| 印置答理         | mgmt1网口MAC                             | 52:54:00:5d:b7:31                    |
|              | port1网口MAC                             | 52:54:00:0a:31:cf                    |
| 莫式管理         | port2网口MAC                             | 52:54:00:a3:d1:ed                    |
| 数据管理         | 启动盘UUID                                | 57f3245b-7e9a-4c61-93ca-d6b1c7dc1a6e |
|              | 日主帝川川の                                 | http://www.actional.com              |

### 二、许可销毁流程:

在许可有效期内您可以在测试仪界面清理许可并在我司官网-客户中心自行 销毁许可,请您严格按照操作说明进行许可销毁操作。

1)您需要迁移许可时,推荐使用 Google Chrome/Firefox 浏览器,输入测试 仪IP地址,使用默认账号/密码:admin/admin 登录后,先在产品系统界面-系统信息-产品许可栏点击清理许可,生成并下载许可销毁文文件;

| <b>◎ 网测科技</b><br>netitest.com | <ul> <li>         ・</li> <li>         ・</li></ul> |                                    | v24.03.17 Supernova-Cloud |
|-------------------------------|----------------------------------------------------------------------------------------------------|------------------------------------|---------------------------|
| 系统信息                          | 机框信息                                                                                                    |                                    |                           |
| ▶ 系统信息                        | <i>¥5 kit</i> n+tra                                                                                                    | 1070.01.01.00.00.0                 | mair si iti n-taa         |
| ▶ 系统性能                        | HURBER                                                                                                    | 1970-01-01 08:39:27                | 2012/35/36(03)(4)         |
| ▶组件信息                         | 产品序列号                                                                                                    | SN0CLD0240715005                   |                           |
| ▶特征库信思                        | 产品许可                                                                                                    | 可用                                 | 清理许可 上传许可文件               |
| >系統服务信息                       | 系统版本                                                                                                    | Supernova-Cloud 24.03.17 build3967 | 升级系统版本                    |
| 系统日志                          | 硬件版本                                                                                                    | 01 清晰许可                            |                           |
| 网络配置                          | 版本编译日期                                                                                                    |                                    |                           |
| 产品许可                          | 压缩数据库                                                                                                    | 谨慎操作:清理许可后,设备将不能使用!                | 圧縮                        |
| 系统选项                          | CPU支持虚拟化                                                                                                    | 如有疑问, 清联系技术支持: 18839750247 (李经理)   |                           |
| 配置管理                          | CPU任务独占核                                                                                                    |                                    | 修改                        |
| 樟式管理                          | SSL加速卡                                                                                                    | 点击确定将清理许可                          |                           |
| 教祖管理                          | 内核IOMMU选项                                                                                                    | <sub>查 ●</sub> 销毁许可文件              | EA MARK                   |
| XAMPER-                       | 主机名                                                                                                    | Supernova                          | 修改主机名                     |

2)在我司官网-客户中心内销毁许可,推荐使用 Google Chrome/Firefox 浏 览器访问我司官网www.netitest.com,初次登录时在客户中心使用提供给您的订 单编号登录,密码为订单编号后六位,后续可以在客户中心使用修改后的密码进 行登录;

|               | 产品与服务          | 解决方案                     | 行业应用                    | 客户案例                      | 关于我们   |
|---------------|----------------|--------------------------|-------------------------|---------------------------|--------|
| Supernova L2  | -7 全栈网络        | 测试仪                      |                         | 4                         | 公司介绍   |
| 2-3层协议仿真和性能测试 | 3 4-7层协议仿真和性能则 | 试 😢 网络安全测试 🙆 主机和网        | 编漏洞扫描 🥝 Web业务测试         |                           | 发展历程   |
|               |                |                          |                         | va 📢                      | 新闻动态   |
|               |                |                          |                         | AND PERSONAL PROPERTY AND | 联系我们   |
|               |                |                          |                         |                           | 40000  |
| 公司介绍          | 发展历程           | 荣誉资质                     | 新闻动态                    | 联系我们                      | 客户中心   |
|               |                |                          |                         |                           |        |
|               |                | 客户登录 高级 网络联联             | t术支持: 18839750247 (李经理) |                           |        |
|               |                |                          |                         |                           | _      |
|               | 05             | 号 486b0cd0-3837-4b79-9df | 8-4ee45227d027          | 账号万订里                     | 号      |
|               |                | 码                        |                         |                           |        |
|               | 2              |                          |                         |                           | 「里ち」のハ |
|               | 2              |                          | 1                       |                           |        |

3)登录成功后,请您认真阅读迁移许可注意事项后,在客户中心-订单信息-产品许可信息内找到需要销毁的许可,点击销毁按钮,上传下载好的许可销毁文 件销毁许可;

| 您好!                                                                                                   |                                                                                                    |                                                                 |                         |                |            |                                    |
|----------------------------------------------------------------------------------------------------|----------------------------------------------------------------------------------------------------|-----------------------------------------------------------------|-------------------------|----------------|------------|------------------------------------|
| 请您认真阅读以                                                                                               | (下迁移许可注意事项:                                                                                                    |                                                                 |                         |                |            | 修改密码 退出                            |
| 1. 迁移许可需在                                                                                             | 许可有效期内进行,请您确认您的许可是                                                                                               | 是否有效                                                            |                         |                |            |                                    |
| 2. 请您先在Supe                                                                                           | ernova产品平台上清除许可并下载"销毁                                                                                            | 文件",核对下方许可信息中的序                                                 | 列号后,点击与文件匹配的销毁          | 按钮,上传"销毁文件"后即  | 可释放可用核心    |                                    |
| 3. 您需使用其他                                                                                             | 核心数量的Supernova产品时,部署完成                                                                                           | 成后在"系统"页面下载"系统信息"                                               | 文件",点击本页面的申请许可按钮        | 日,上传"系统信息文件"后  | 即可生成新的许可   |                                    |
| 4. 详细步骤参考                                                                                             | : <u>《Supernova测试仪官网许可迁移使用</u> 目                                                                                 |                                                                 |                         |                |            |                                    |
| E 35/07+-6k00.07                                                                                      |                                                                                                    | ++++ p-+++ 40000750047 (+                                       | (2TE)                   |                |            |                                    |
| 0. 有心仕销毁/2                                                                                            | 上移许可过程中有任何问题,请联系我们                                                                                               | 的技术支持: 18839750247(学                                            | (短短)                    |                |            |                                    |
| 5. 有心住销毁/比                                                                                            | 1修许可过程中有任何问题,请联系我们                                                                                               | 的技术支持: 18839750247 (学                                           | (定理)                    |                |            |                                    |
| 5. 有心住销毁/15<br>您的订单信息如"                                                                               | 1時许可过樘甲有任何问题,请联系我们<br>下:                                                                                         | 的技术支持: 18839750247 (学                                           | (江理)                    |                |            |                                    |
| <ol> <li>石芯仕销毁/E</li> <li>您的订单信息如<sup>®</sup></li> <li>客户信息</li> </ol>                                | (特许可过程中有任何问题,调联系我们)<br>下:<br>单位:,,姓名·张三,联系方式:                                                                    | 的技术支持: 18839750247 (李<br>销毁成功                                   | (127E)                  | ×              |            |                                    |
| <ol> <li>石芯任朝殿/E</li> <li>您的订单信息如</li> <li>客户信息</li> <li>订单编号</li> </ol>                              | (特)中以立程中有仕何问題, )時駅系5(1)<br>下:<br>単位:,, 姓名张三, 联系方式:<br>486b0cd0-3837-4b79-9df8-4ee452                             | 約15元末支1年:18859750247(李<br>補股成功<br>27d027                        | \$278./<br>\$418        | Supernova      | 型号         | NOVA_VM_CLD                        |
| <ol> <li>石志任朝殿/L</li> <li>您的订单信息如</li> <li>客户信息</li> <li>订单编号</li> <li>原列号</li> </ol>                 | (株)行可过程中有仕何问题。 頃朝系表初日<br>下:<br>単位 姓名张三, 联系方式:<br>486b0cd0-3837-4b79-9df8-4ee452<br>SN0CLD0240715005              | 43版本文47: 18839750247(李<br>· · · · · · · · · · · · · · · · · · · | **21年)<br>***<br>CPU核心数 | Supernova<br>4 | 型号 购买日期    | NOVA_VM_CLD<br>2024-07-15 17:35:40 |
| <ul> <li>5. 石志任捐毀/日</li> <li>您的订单信息如</li> <li>客户信息</li> <li>订单编号</li> <li>原列号</li> <li>许可顶</li> </ul> | は時子中)立理中有任何问题, 海峡系列1」<br>下:<br>単位,, 姓名永三, 联系方式:<br>48660cd0-3837-4879-9df8-4ee452<br>SNOCLD0240715005<br>応控: 30. | 938天文17: 18639/5024/(李<br>销毁成功)<br>27d027                       |                         | Supernova<br>4 | 型号 购买日期    | NOVA_VM_CLD<br>2024-07-15 17:35:40 |
| <ul> <li>5. 石志任捐毁/上</li> <li>您的订单信息如</li> <li>客户信息</li> <li>订单编号</li> <li>序列号</li> <li>许可顶</li> </ul> | 地外中の近郊中有仕州问題, 海鉄系3/1」<br>下:<br>単位 姓名称三 联系方式:<br>48660cd0-3837-4b79-9df8-4ee452<br>SNOCLD0240715005<br>参控: 30.    | 4188元53/951247(李<br>4前股7成功)<br>276027                           |                         | Supernova<br>4 | 型号<br>购买日期 | NOVA_VM_CLD<br>2024-07-15 17:35:40 |

注意: 销毁许可后核心数才能释放;

三、许可迁移流程:

1.迁移到新的虚拟机上

1.1 迁移许可时,您需要在迁移的产品系统界面-系统信息-产品许可栏 下载产品系统信息;

| 系统时间            | 1                                                                                                    | 970-01-02 05:00:38                                |                                                                  |                    |                   |               |         |   | 更                  | 改系统时间 |
|-----------------|----------------------------------------------------------------------------------------------------|---------------------------------------------------|------------------------------------------------------------------|--------------------|-------------------|---------------|---------|---|--------------------|-------|
| 产品序列号           | ę                                                                                                    | NOCLD0240715005                                   |                                                                  |                    |                   |               |         |   |                    |       |
| 产品许可            | 7                                                                                                    | 下可用 (License has b                                | een erased and can be mo                                         | wed to other Super | nova-VM, register | 2592000 s, us | ed 0 s) |   | 上传许可文件 下           | 载系统信息 |
| 系统版本            | S                                                                                                    | Supernova-Cloud 24.0                              | 3.17 build3967                                                   |                    |                   |               |         |   | Я                  | 级系统版本 |
| 硬件版本            | (                                                                                                    | )1                                                |                                                                  |                    |                   |               |         |   |                    |       |
| 版本编译日期          | 2                                                                                                    | 024-05-27                                         |                                                                  |                    |                   |               |         |   |                    |       |
| 压缩数据库           | Į                                                                                                    | 玉缩数据库以释放磁盘                                        | 控间                                                               |                    |                   |               |         |   |                    | 压缩    |
| CPU支持虚拟化        | <ul> <li>↓</li> <li>↓</li></ul> | <ul> <li>E:\谷歌下载\清理许可后生</li> <li>共享 查看</li> </ul> | 成的sys文件                                                          |                    |                   |               |         |   | - = ×              | 9     |
| CPU任务独占核        | *                                                                                                    |                                                   | • • × •                                                          | 1 新建项目。            | 🗸 🗓 打开 -          | 全部选择          |         |   |                    | 修改    |
| SSL加速卡          | 固定到快 复制<br>速访问                                                                                                    | お貼                                                | 移动到 复利到 删除 里命名                                                   | 新建<br>文件夹          | ■性 2 湯暗           | <b>一</b> 反向选择 |         |   |                    |       |
| 内核IOMMU选项       |                                                                                                    | 煎贴板                                               | 组织                                                               | 新建                 | 打开                | 选择            |         |   |                    | 禁用    |
| 主机名             | ←→▲↑                                                                                                    |                                                   | <ul> <li>(E:) &gt; 谷歌下载 &gt; 清理许可后生</li> <li>     &lt;</li></ul> | 成的sys文件<br>^       | 修改日期              | 举刑            | 大小      | Ö | 搜索"清理许可后生成的sys文… P | 設主机名  |
| 系统正常运行          | ★ 快速访问                                                                                                    | 划分文件夹                                             | Supernova.sys                                                    |                    | 2024-07-16 13:57  | 系统文件          | 1 KB    |   |                    |       |
| 磁舟信白            | ■ 桌面<br>↓ 下载                                                                                                    |                                                   | *                                                                |                    |                   |               |         |   |                    |       |
| WAA INI 1CI +C. |                                                                                                    |                                                   |                                                                  |                    |                   |               |         |   |                    |       |

### 心数;

1.2 官网上申请许可时,您可以在官网-客户中心使用订单编号+订单变化后6 位默认密码进行登录或使用已修改过的新密码进行登录,在客户中心-订单信息界面产品许可信息内点击销毁许可,选择清理许可时下载的".lcs"后缀文件;

| 尊敬的用户:<br>您好!<br><mark>请您认真问</mark> 错 | <b>此下迁移许可注意事项</b> :                         |                          |                  |                  |         | 修政密码                | (C)<br>退出登录 |     |
|---------------------------------------|---------------------------------------------|--------------------------|------------------|------------------|---------|---------------------|-------------|-----|
| 1. 迁移许可需                              | 路在许可有效期内进行,请您确认您的许                          | 可是否有效                    |                  |                  |         |                     |             |     |
| 2. 请您先在Si                             | upernova产品平台上清除许可并下载"                       | 消毁文件",核对下方许可信息中的序列号后,点:  | 击与文件匹配的销毁损       | 钮,上传"销毁文件"后即可    | 释放可用核心  |                     |             |     |
| 3. 您需使用其                              | 她被心数量的Supernova产品时,部署                       | 完成后在"系统"页面下载"系统信息文件",点击4 | 下页面的申请许可按钮       | , 上传"系统信息文件"后即;  | 可生成新的许可 |                     |             |     |
| 4. 详细步骤参                              | 考: <u>《Supernova测试仪官网许可迁移</u> 使             | 用手册》                     |                  |                  |         |                     |             |     |
| 5. 若您在销影您的订单信息                        | 》/迁移许可过程中有任何问题,请联系打如下:                      | 岚们的技术支持:18839750247(李经理) |                  |                  |         |                     |             |     |
| 客户信息                                  | 单位:,,,姓名:李四,联系方式:                           |                          |                  |                  |         |                     |             |     |
| 订单编号                                  | 486b0cd0-3837-4b79-9df8-4ee                 | 45227d027                | 家族               | Supernova        | 型号      | NOVA_VM_CLD         |             |     |
| 序列号                                   | SN0CLD0240715005                            |                          | CPU核心数           | 4                | 购买日期    | 2024-07-16 09:54:51 |             |     |
| 许可项                                   | 总控: 30,                                     |                          |                  |                  |         |                     |             |     |
| 导致                                    | 出许可                                         | 1                        | 的设计可             |                  |         | 迁                   | 多许可         | L   |
|                                       |                                             |                          |                  |                  |         |                     |             |     |
|                                       |                                             | V 117                    |                  |                  |         |                     |             |     |
|                                       | • 产品与服务                                     | ← → ~ ↑ 🧧 → 此电脑 → 数据盘(   | (E:) > 谷歌下载 > 清明 | 里许可后生成的lcs       |         |                     | 5 V         | 搜索" |
|                                       |                                             | 组织 ▼ 新建文件夹               |                  |                  |         |                     |             |     |
|                                       |                                             | - 根据业务划分 * ^ 名称          | ^                | 修改日期             | 类型      | 大小                  |             |     |
| 亚: 北京市海淀区上<br>止: 河南省安阳市安              | 地品急产业基地开拓路1号8座2层2006<br>阳县示范区通航产业研发孵化中心A座3楼 | ■ 桌面                     | 240715005.lcs    | 2024-07-16 13:57 | LCS 文件  | 64 KB               |             |     |

| 數的用户:             |                                                                                 |             |                |                |                     |  |  |  |  |  |
|-------------------|---------------------------------------------------------------------------------|-------------|----------------|----------------|---------------------|--|--|--|--|--|
| 您好!               |                                                                                 |             |                |                |                     |  |  |  |  |  |
| 请您认真阅读以           | 、下迁移许可注意事项:                                                                     |             |                |                | 1904ate 181197      |  |  |  |  |  |
| 1. 迁移许可需在         | 1. 迁移许可需在许可有效期内进行,请您确认您的许可是否有效                                                  |             |                |                |                     |  |  |  |  |  |
| 2. 请您先在Supe       | 2.请您先在Supernova产品平台上清除许可并下载'销娶文件',就对下方许可信息中的序列号后,点击与文件匹配的销毁按钮,上传'销毁文件'后即可释放可用核心 |             |                |                |                     |  |  |  |  |  |
| 3. 您需使用其他         | 核心数量的Supernova产品时,部署完成后在"系统"页面下载"系统信息文件",点击4                                    | \$页面的申请许可按钮 | 1, 上传"系统信息文件"后 | 即可生成新的许可       |                     |  |  |  |  |  |
| 4. 详细步骤参考         | : <u>_《Supernova测试仪官网许可迁移使用手册》</u>                                              |             |                |                |                     |  |  |  |  |  |
| 5. 若您在销毁/讶        | 移许可过程中有任何问题,请联系我们的技术支持:18839750247(李经理)                                         |             |                |                |                     |  |  |  |  |  |
|                   |                                                                                 |             |                |                |                     |  |  |  |  |  |
| 您的订单信息如           | F: 62/80-975                                                                    |             |                |                |                     |  |  |  |  |  |
| 客户信息              | 单位:,, 姓名:李四, 联系方式:                                                              |             | ^              |                |                     |  |  |  |  |  |
| 订单编号              | 486b0cd0-3837-4b79-9df8-4ee45227d027                                            | 家族          | Supernova      | 型号             | NOVA_VM_CLD         |  |  |  |  |  |
|                   | SN0CLD0240715005                                                                | CPU核心数      | 4              | 购买日期           | 2024-07-16 09:54:51 |  |  |  |  |  |
| 序列号               | 5NOCLD0240715005                                                                |             |                |                |                     |  |  |  |  |  |
| 序列号               | SHOLLB249715005<br>总控: 30,                                                      |             | _              | 3 <sup>1</sup> | L                   |  |  |  |  |  |
| 序列号<br>许可项<br>导出计 | 参控: 30.<br>章 辺                                                                  | 設许可         |                | *              | 迁移许可                |  |  |  |  |  |

1.3 点击迁移许可,上传新测试仪系统信息文件;

| C ▲ 不安全   192.168.15.49/index.htm | nl#navigate/AdminSystem | 🙉 🏑 19 💳 🍳                                            | Q \$                      |
|-----------------------------------|-------------------------|-------------------------------------------------------|---------------------------|
| <b>S</b> 网测科技                     | 用例 资源 对象                | 上述 報告 系统 帮助 admin                                     | V24.06.10 Supernova-Cloud |
| 系统信息                              | 机癌信息                    |                                                       |                           |
| ▶ 系统信息                            | 彩标时间                    | 2024-07-16 14-03-06                                   | 111 20 35 45 94 60        |
| ▶ 系统性能                            | 2010                    |                                                       | 30473(360319)             |
| ▶ 组件信息                            | 产品序列亏                   | UnknownSN                                             |                           |
| ▶特征岸信息                            | 产品许可                    | 不可用 (License update information verification failed.) | 上传许可文件 下载系统信息             |
| ▶ 系統服务信息                          | 系统版本                    | Supernova-Cloud 24.06.10 build4091                    | 升级系统版本                    |
| 系统日志                              | 硬件版本                    | 01                                                    |                           |
| 网络配置                              | 版本编译日期                  | 2024-07-12                                            |                           |
| 产品许可                              | 压缩数据库                   | 压缩数据库以释放磁盘空间                                          | 压缩                        |
| 系统选项                              | CPU支持虚拟化                | 未知                                                    |                           |
| 配置管理                              | CPU任务独占核                |                                                       | 修改                        |
| 模式管理                              | SSL加速卡                  | 不可用                                                   |                           |
| 数据管理                              | 内核IOMMU选项               | 否 Ø                                                   | 忘用 禁用                     |
|                                   | 主机名                     | Supernova                                             | 修改主机名                     |
|                                   | 系统正常运行                  | 4分钟                                                   |                           |
|                                   | 磁盘信息                    | <b>8%</b> 97% 3                                       | 11.3G                     |
|                                   | 物理内存                    | 44.01% 55.99% 8                                       | IG 清理内存                   |
|                                   | 大页内存                    | 0.3 100% 8                                            | IG                        |

| <ul> <li>夢歌的用户:</li> <li>您好!</li> <li>请您认真问读以</li> <li>1. 迁移许可需在:</li> <li>2. 请您先在Supe</li> <li>3. 您需使用其他相</li> <li>4. 详细步骤参考</li> <li>5. 若您在祸毁/迁</li> <li>您的订单信息如一</li> </ul> | 下迁参许可注意事项:<br>中可有效期内进行,请您确认您的许可是否有效<br>mova产品平台上清除许可并下载 辅毁文件",核对下方许可信息中的<br>实心数量的Supernova产品时,部署完成后在"系统"页面下载"系统信息<br><u>《Supernova励成议官网许可迁移使用手册》</u><br>移许可过程中有任何问题,请联系我们的技术支持:18839750247<br>5: | 9序列号后,点击与文件匹配的鞘毁<br>意文件",点击本页面的申请许可接钱<br>(李经理) | 安钮,上传"辚毁文件"后<br>3,上传"系统信息文件" | 即可释放可用接心<br>后即可生成新的许可 | ●<br>使改密码 通出登录 |  |  |  |
|----------------------------------------------------------------------------------------------------|----------------------------------------------------------------------------------------------------|------------------------------------------------|------------------------------|-----------------------|----------------|--|--|--|
| 客户信息                                                                                                    | 单位:,, 姓名:李四, 联系方式:                                                                                                    |                                                |                              |                       |                |  |  |  |
| 订单编号                                                                                                    | 486b0cd0-3837-4b79-9df8-4ee45227d027                                                                                                    | 家族                                             | Supernova                    | 型号                    | NOVA_VM_CLD    |  |  |  |
| 序列号                                                                                                    | 序列号         SNOCLD0240715005         CPU核心数         4         购买日期                                                                                                    |                                                |                              |                       |                |  |  |  |
| 许可项                                                                                                    | 总控: 30,                                                                                                    |                                                |                              |                       |                |  |  |  |
| 导出将                                                                                                    | न न                                                                                                    | 销毁许可                                           |                              |                       | 迁移许可           |  |  |  |

1.4 导出许可需要进行图片验证;

| 尊敬的用户:         |                                                                            |         |               |           |                     |  |  |  |  |
|----------------|----------------------------------------------------------------------------|---------|---------------|-----------|---------------------|--|--|--|--|
| 念好!<br>清你は直向遠り | <sup>2831</sup><br>请您认真阅读以下迁移许可注意事项:                                       |         |               |           |                     |  |  |  |  |
| 1. 迁移许可需在注     | 用成从其网络队 11上的中型工程学业。<br>1.迁移许可需在许可有效期内进行,请您确认您的许可是否有效                       |         |               |           |                     |  |  |  |  |
| 2. 请您先在Supe    | いとないで明白いコンホムデムと上海時代可非下載が無致文件。核対下方许可信息中的序列号后,点击与文件匹配的抽题按钮,上传"抽题文件"后即可释放可用核心 |         |               |           |                     |  |  |  |  |
| 3. 您需使用其他相     | 刻心数量的Supernova产品时,部署完成后在"系统"页面下载"系统信息文件",点击本页                              | 面的申请许可按 | 钮, 上传"系统信息文件" | 后即可生成新的许可 |                     |  |  |  |  |
| 4. 详细步骤参考:     | _《Supernova测试/仪宣网许可迁移使用手册》                                                 |         |               |           |                     |  |  |  |  |
| 5. 若您在销毁/迁     | 修许可过程中有任何问题,请联系我们的技术支持: 18839750247 (李经理)                                  |         |               |           |                     |  |  |  |  |
| 你的开单信自知了       | 5.                                                                         |         |               |           |                     |  |  |  |  |
| 客户信息           | ·<br>单位:,,姓名:李四,联系方式:                                                      |         |               |           |                     |  |  |  |  |
| 订单编号           | 486b0cd0-3837-4b79-9df8-4ee45227d027                                       | 家族      | Supernova     | 型号        | NOVA_VM_CLD         |  |  |  |  |
| 序列号(           | SNOCLD024071500 此时序列号已经发生改变                                                | CPU核心数  | 4             | 购买日期      | 2024-07-16 09:54:51 |  |  |  |  |
| 许可项            | 总控: 30,                                                                    |         |               |           |                     |  |  |  |  |
| 导出许            |                                                                            | 设许可     |               |           | 迁移许可                |  |  |  |  |
|                |                                                                            |         |               |           |                     |  |  |  |  |
|                |                                                                            |         |               |           |                     |  |  |  |  |

|       | E    |       |    | ×    |   |
|-------|------|-------|----|------|---|
|       | Æ    | 看不清,换 | —张 |      |   |
| 27d02 | 请输入左 | 侧验证码  |    |      |   |
|       |      | 74    | -  | Rn:W | Ŗ |

## 1.5 在新的虚拟测试仪系统-产品许可栏上传新许可。

| Supernova-Clou | d 24.03.17 build3967                  |              |
|----------------|---------------------------------------|--------------|
| ( <u>(10</u>   |                                       |              |
| 2 激活产品许可<br>E  | I成功                                   |              |
|                | 确定                                    |              |
| 机框信息           |                                       |              |
| 系统时间           | 1970-01-02 05:08:52                   | 改系统时间        |
| 产品序列号          | SN0CLD0240715006                      |              |
| 产品许可           | □□□□□□□□□□□□□□□□□□□□□□□□□□□□□□□□□□□□□ | <b>战系统信息</b> |
| 系统版本           | Supernova-Cloud 24.03.17 build3967    | 汲系统版本        |
| 硬件版本           | 01                                    |              |
| 版本编译日期         | 2024-05-27                            |              |
| 压缩数据库          | 压缩数据库以释放磁盘空间                          | 压缩           |

2.迁移回原虚拟机上

原虚拟机需要使用时,可以重新下载系统信息进行许可申请操作, 不影响原有测试用例和报告。

2.1 在之前清理过许可的原虚拟机产品系统界面-系统信息-产品许可栏下载 产品系统信息;

| molitest.com | ■<br>用例 资源    | <b>王</b> 文象 监控 | ● 1<br>报告 系统                 | i Amagenta admin                            | v24.03.17 Supernova-Clou           |
|--------------|---------------|----------------|------------------------------|---------------------------------------------|------------------------------------|
| 系统信息         | 机框信息          |                |                              |                                             |                                    |
| • 系统信息       | 35.44 (B.163) | 1070.01.02     | 2.01-02-62                   |                                             | या और कई थेंग Octobe               |
| ▶ 系统性能       | 2620303       | 1970-01-02     | 2 01.03.33                   |                                             | WebX 25 (2019) IP                  |
| 组件信息         | 产品序列号         | SN0CLD02       | 40715005                     |                                             |                                    |
| 特征库信息        | 产品许可          | 不可用 (Lic       | cense has been erased and ca | in be moved to other Supernova-VM, register | 2592000 s, used 0 s) 上传许可文件 下载系统信息 |
| 系统服务信息       | 系统版本          | Supernova      | -Cloud 24.03.17 build3967    |                                             | 升级系统版本                             |
| 彩行志          | 硬件版本          | 01             |                              |                                             |                                    |
| 网络配置         | 版本编译日期        | 2024-05-27     | 7                            |                                             |                                    |
| ≈品许可         | 压缩数据库         | 压缩数据库          | 即和「一個」                       |                                             | 压维                                 |
| 系统选项         | CPU支持虚拟4      | <b>と</b> 未知    |                              |                                             |                                    |
| 習管理          | CPU任务独占核      | ξ.             |                              |                                             | 18d                                |
| 戦式管理         | SSL加速卡        | 不可用            |                              |                                             |                                    |
| が接管理         | 内核IOMMU选项     | 页 否 🕜          |                              |                                             | 局用 禁用                              |
|              | 主机名           | Supernova      |                              |                                             | 修改主机名                              |
|              | 系统正常运行        | 17 小时, 2       | 2分钟                          |                                             |                                    |

2.2 官网上申请许可时,您可以在官网-客户中心使用订单编号+订单变化后6 位默认密码登录或使用已修改过的新密码进行登录,在客户中心-订单信息界面产品许可信息内点击申请许可,上传下载好的产品系统信息,显示迁移成功;

|                           |                                                               | S的计可是否有效                                                 |                      |                |            |                      |                                    |                         |
|---------------------------|---------------------------------------------------------------|----------------------------------------------------------|----------------------|----------------|------------|----------------------|------------------------------------|-------------------------|
| . 请您先在Supe                | rnova产品平台上清除许可并                                               | 下载"销毁文件",核对下方许可信息中的序列号后,点击                               | 由与文件匹配的销毁排           | 安钮,上传"销毁文件"后即  | 「可释放可用核心   | ×                    |                                    |                         |
| ). 忽需使用其他相                | 核心数重的Supernova产品时,                                            | , 鄙響完成后在"条統" 页面下載"系统信息文件", 点击本.<br>2786年8月3月10           | (页面的甲请许可按钮           | 出,上传"系统信息文件"后  | 即可生成新的许    | oj.                  |                                    |                         |
| 1. 体细步振参考                 | : <u>(Supernova测试仪官网许可</u> )<br>统体可读提供专任问问题 達                 | <u>は移使用手枷》</u><br>(形を1967)の5日デオは、19920750247(本は))        |                      |                |            |                      |                                    |                         |
| ,石心任销毁/过                  | 移计可过柱中有任何问题,请                                                 | :铁条我们的技术支持: 18839750247(李绘理)                             |                      |                |            |                      |                                    |                         |
| 8的订单信息如                   | F:                                                            |                                                          |                      |                |            |                      |                                    |                         |
| 客户信息                      | 单位:,, 姓名:李四, 联系方式:                                            |                                                          |                      |                |            |                      |                                    |                         |
|                           |                                                               |                                                          |                      |                |            |                      |                                    |                         |
| 订单编号                      | 486b0cd0-3837-4b79-9df                                        | 8-4ee45227d027                                           | 家族                   | Supernova      | 型号         | NOVA_VM              | M_CLD                              |                         |
| 订单编号<br>序列号               | 486b0cd0-3837-4b79-9df<br>SN0CLD0240715005                    | 8-4ee45227d027                                           | 家族<br>CPU核心数         | Supernova<br>4 | 型号 购买日期    | NOVA_VN<br>2024-07-1 | M_CLD<br>16 09:54:51               |                         |
| 订单编号<br>序列号<br>许可项        | 486b0cd0-3837-4b79-9df<br>SN0CLD0240715005<br>总控: 30,         | 8-4ee45227d027                                           | 家族<br>CPU核心数         | Supernova<br>4 | 型号 购买日期    | NOVA_VN<br>2024-07-1 | M_CLD<br>16 09:54:51               |                         |
| 订单编号<br>序列号<br>许可项        | 486b0cd0-3837-4b79-9df<br>SN0CLD0240715005<br>总控: 30,         | 8-4ee45227d027                                           | 家族<br>CPU核心数         | Supernova<br>4 | 型号 购买日期    | NOVA_VN<br>2024-07-  | M_CLD<br>16 09:54:51               | ± 11                    |
| 订单编号<br>序列号<br>许可项<br>导出者 | 486b0cd0-3837-4b79-9df<br>SNOCLD0240715005<br>思控: 30,         | 8-4ee45227d027                                           | 家族<br>CPU核心数<br>i毁许可 | Supernova<br>4 | 型号<br>购买日期 | NOVA_VN<br>2024-07-  | M_CLD<br>16 09:54:51<br>迁移1        | 年可                      |
| 订单编号<br>序列号<br>许可项<br>导出者 | 486b0cd0-3837-4b79-9df<br>SNOCLD0240715005<br>분환: 30,<br>한    | 8-4ee45227d027<br>69<br>② 打开                             | 家族<br>CPU核心数<br>i毁许可 | Supernova<br>4 | 型号<br>购买日期 | NOVA_VN<br>2024-07-  | M_CLD<br>16 09:54:51<br>迁穆)        | 午可                      |
| 订单编号<br>序列号<br>许可项<br>导出¥ | 486b0cd0-3837-4b79-9df<br>SNOCLD0240715005<br>하注: 30,<br>F ID | 8-4ee45227d027<br>● 打开<br>← → · ↑ → 此电脑 → 数据盘 (E) → 谷歌下敏 | 家族<br>CPU核心致<br>i毁许可 | Supernova<br>4 | 型号<br>购买日期 | NOVA_VN<br>2024-07-  | M_CLD<br>16 09:54:51<br>正移1<br>、 ひ | <mark>午可</mark><br>搜索"谷 |

| 取的用户:                                                                                                    |                                                                                                    |                                                                    |                     |                |            |                                    |      |
|----------------------------------------------------------------------------------------------------|----------------------------------------------------------------------------------------------------|--------------------------------------------------------------------|---------------------|----------------|------------|------------------------------------|------|
| 您好!                                                                                                    |                                                                                                    |                                                                    |                     |                |            |                                    | -    |
| 请您认真阅读以                                                                                                    | 以下迁移许可注意事项:                                                                                                    |                                                                    |                     |                |            | 修改密码                               | 退出登录 |
| 1. 迁移许可需在                                                                                                    | 许可有效期内进行,请您确认您的许可                                                                                                    | 可是否有效                                                              |                     |                |            |                                    |      |
| 2. 请您先在Sup                                                                                                    | ernova产品平台上清除许可并下载"销                                                                                                    | 毁文件",核对下方许可信息中的序列                                                  | ]号后,点击与文件匹配的销毁      | 安钮,上传"销毁文件"后即  | 可释放可用核心    |                                    |      |
| 2.100要用日本                                                                                                    | 城心教量的Supernova产品时 部署                                                                                                    | 完成后在"系统"页面下载"系统信息文件                                                | 牛", 点击本页面的申请许可按钮    | 日,上传"系统信息文件"后  | 即可生成新的许可   |                                    |      |
| 2. 20 mm 132/11 + 11                                                                                                    | North Street and a children and a man                                                                                                    |                                                                    |                     |                |            |                                    |      |
| <ol> <li>5. 芯层使用具()</li> <li>4. 详细步骤参考</li> </ol>                                                                             | <ul> <li>(Supernova测试仪言网许可迁移使用</li> </ul>                                                                                                    | 用手册》                                                               |                     |                |            |                                    |      |
| <ol> <li>5. 認需使用其他</li> <li>4. 详细步骤参考</li> <li>E. 苦你女妹的 A</li> </ol>                                                          |                                                                                                    | <u>目手册》</u>                                                        | (IIII)              |                |            |                                    |      |
| <ol> <li>5. 志福使用共同</li> <li>4. 详细步骤参考</li> <li>5. 若您在销毁/i</li> </ol>                                                          | <ul> <li><u>《Supernova测试仪言网许可迁移使</u>用</li> <li><u>《Supernova测试仪言网许可迁移使</u>用</li> <li>迁移许可过程中有任何问题,请联系我</li> </ul>                                                                                                    | <u>目手册》</u><br>们的技术支持: 18839750247 (李经                             | 2理)                 |                |            |                                    |      |
| <ol> <li>5. 忘福使用其前</li> <li>4. 详细步骤参考</li> <li>5. 若您在销毁/近</li> <li>您的订单信息如</li> </ol>                                         | (Supernova))法仪言网许可迁移便用<br>迁移许可过程中有任何问题,请联系我<br>下:                                                                                                    | <u>用手册》</u><br>们的技术支持: 18839750247 (李经<br>迁移成功                     | 理)                  | ×              |            |                                    |      |
| <ol> <li>5. 志福使用其11</li> <li>4. 详细步骤参考</li> <li>5. 若您在猜毁/i</li> <li>您的订单信息如<br/>客户信息</li> </ol>                               | <ul> <li>(Supernova)法(公室別许可迁移便)</li> <li>(Supernova)法(公室別许可迁移便)</li> <li>(時许可过程中有任何问题,请联系我)</li> <li>下:</li> <li>単位., 姓名:李四, 联系方式:</li> </ul>                                                                                                 | <u>用手册》</u><br>(1995技术支持: 18839750247(李经<br>迁移成功                   | 理)                  | ×              |            |                                    |      |
| <ol> <li>志需使用其11</li> <li>详细步骤参考</li> <li>若您在销毁/i</li> <li>您的订单信息如</li> <li>客户信息</li> <li>订单编号</li> </ol>                     | <ul> <li>(<u>Supernova</u>))(公室四注句注極便)</li> <li>(<u>Supernova</u>))(公室四注便中有任何问题, 请联系我<br/>下:</li> <li>单位 姓名:李四, 联系方式:</li> <li>486b0cd0-3837-4b79-9df8-4ee4</li> </ul>                                                                        | 用 <u>手册》</u><br>《189技术支持: 18839750247(李经<br>                       | (理)                 | Supernova      | 좌명         | NOVA_VM_CLD                        |      |
| <ol> <li>3. 念書使用具机</li> <li>4. 详细步骤参考</li> <li>5. 若您在猜毀/</li> <li>您的订单信息如</li> <li>客户信息</li> <li>订单编号</li> <li>序列号</li> </ol> | <ul> <li>- <u>Supernovallite(文言四)(市)[移更]</u></li> <li>主称)市可[接更]</li> <li>主称)市可[接更]</li> <li>主称)市可[接更]</li> <li>主称)市可[接更]</li> <li>主称)市(市)</li> <li>中位 姓名:李四, 联系方式:</li> <li>466b0cd0-3837-4b79-9df8-4ee4</li> <li>SNOCLD0240715005</li> </ul> | <u>目手册)</u><br>(118)技术支持: 18839750247 (李经<br>)<br>迁移成功<br>5227d027 | 2週)<br>家族<br>CPU核心数 | Supernova<br>4 | 型号<br>购买日期 | NOVA_VM_CLD<br>2024-07-16 09:54:51 |      |

2.3 点击导出许可,进行图片验证后点击确定,导出许可时,在官网-客户中 心-订单信息界面产品许可信息内进行图片验证,验证通过后导出新申请的许可 文件;

| 泡灯:                   | 1下竹纹妆司计会中任。                     |                    |                |           |             |                                                   |    |
|-----------------------|---------------------------------|--------------------|----------------|-----------|-------------|---------------------------------------------------|----|
| <b>有芯认具阅读</b>         |                                 |                    |                |           |             |                                                   |    |
| 1. 迁移许可需在             | 许可有效期内进行,请您确认您的许可是              | 合有效                |                |           |             |                                                   |    |
| 2. 请您先在Sup            | ernova产品半台上清除许可开下载"钥匙又          | 之件",核对下方许可         | ]信息中的序列号后,点击与; | 又件匹配的销毁按钮 | 出,上传"销毁文件") | 后即可释放可用核心<br>———————————————————————————————————— |    |
| 3. 您需使用其他             | 核心数量的Supernova产品时,部署完成          | <sup>据在</sup> 图片验证 |                |           |             | "后即可生成新的许可                                        |    |
| 5. 若您在销毁/i<br>您的订单信息如 | 迁移许可过程中有任何问题,请联系我们的<br>下:       | 的技术                | TOTE           | 看不清,换一张   |             |                                                   |    |
| 客户信息                  | 单位:,, 姓名:李四, 联系方式:              |                    | TOLE           |           |             |                                                   |    |
| 订单编号                  | 486b0cd0-3837-4b79-9df8-4ee4522 | 7002               |                |           | 1           | 型号                                                | N  |
| 序列号                   | SN0CLD0240715006                |                    |                | 确定        | 取消          | 购买日期                                              | 20 |
| 许可项                   | 总控: 30,                         |                    |                |           |             |                                                   |    |
| 导出                    | 午可                              |                    | 销毁             | 许可        |             |                                                   |    |
|                       |                                 |                    |                |           |             |                                                   | _  |
|                       |                                 |                    |                |           |             |                                                   |    |

2.4 在原虚拟机产品系统界面-系统信息-产品许可栏上传新许可文件进行激活,激活成功后可以使用对应授权功能。

| 刘 资源 对    | 象 监控          | 报告             | 系统       | 帮助 | admin | V24.03.17 Supernova cioua |
|-----------|---------------|----------------|----------|----|-------|---------------------------|
| 机框信息      | _             |                |          |    |       |                           |
| 系统时间      | 1970-01-02 04 | :57:18         |          |    |       | 更改系统时间                    |
| 产品序列号     | SN0CLD02407   | 15005          |          |    |       |                           |
| 产品许可      | 可用            |                |          |    |       | 上传许可文件                    |
| 系统版本      | Supernova-Clo | ud 24.03.17 bu | uild3967 |    |       | 升级系统版本                    |
| 硬件版本      | ( 信息          |                |          |    |       |                           |
| 版本编译日期    | 2 激活产品许       | 可成功            |          |    |       |                           |
| 压缩数据库     | F.            |                |          |    |       | 压缩                        |
| CPU支持虚拟化  | 3             |                |          |    |       |                           |
| CPU任务独占核  |               |                |          |    | 确定    | 修改                        |
| SSL加速卡    | 不可用           |                |          |    |       |                           |
| 内核IOMMU选项 | <b>A</b> O    |                |          |    |       |                           |

注:申请许可/销毁许可/迁移许可过程中有任何问题,请联系我们的技术支持人员。